### 【初期設定】④通知メール設定

Web明細の公開日以降の指定時刻に、従業員へメール通知する事ができます。 帳票枠毎に、メール通知有無を設定できますので、今月分は通知する、来月は通知しない、という運用も可能です。 メールフォーマットと送信時刻は、全体で共通となります。

#### (1) 通知メールのフォーマットとメール送信時刻を設定する

「共通設定」→「メールフォーマット設定」を選択し、「WEB明細発行通知メール」欄の「編集」ボタンを押下します。 もしくは、Web帳票一覧画面上の「通知メール設定」ボタンを押下すると、「メールフォーマット設定」画面へ遷移します。

|     |          |               | 帳票グループキー管理 | D CSV設定      | 日本 (長)     | 教設定管理                       | 通知メール                             | 設定 |
|-----|----------|---------------|------------|--------------|------------|-----------------------------|-----------------------------------|----|
|     |          |               |            |              |            |                             | 新規帳票枠作成                           |    |
|     |          |               |            |              | 临于护生       | Q                           | 絞り込み条<br>追加                       | 件を |
| ۲   | 1011 (E) | 81249 S(3)    |            | MIRAH GHBO 💿 | 公開開始日 🔘    | 2000 7 FL 🕘                 | Mati x—V (1)                      | 10 |
| 未公開 | 給与       | 2022年6月給与     |            | 2022/06      | 2022/06/25 | 2029/05/24                  |                                   | ŧ  |
| 未公開 | 賞与       | 2022年5月給与     |            | 2022 (1回目)   | 2022/06/10 | この<br>2029/06/(<br>この<br>この | 戦票枠の詳細を表示<br>戦票枠を編集する<br>範票枠を公開する | する |
| 未公開 | 静令       | 給与辞令(2022年4月) |            | 2022/04      | 2022/04/01 | 2029/03/3 = 0               | 帳票枠を削除する                          |    |

| ∦ e-AMANO               |              |       | () religie () | ● 1000 1000 1000 1000 1000 1000 1000 10 |
|-------------------------|--------------|-------|---------------|-----------------------------------------|
| ③ 共通設定 ^ ^              | メールフォーマット設定  |       |               |                                         |
| → ワンタイムパスワード → 従業員コード規則 | メールフォーマット    |       |               |                                         |
| → IPアドレス制限              |              | (一ル種類 |               | 操作                                      |
| → 通知メール送信先設定            | 入社招待メール      |       |               | 編集                                      |
| → エラーメール設定              |              |       |               |                                         |
| → 送信元メール設定              | 従業員招待メール     |       |               | 編集                                      |
| → NX連携設定                |              |       |               |                                         |
| → 外部入出力 (CSV)           | マイナンパー招待メール  |       |               | <b>M</b> .S.                            |
| → マイナンパー入出力<br>(CSV)    | 年末調整招待メール    |       |               | 編集                                      |
| → マイナンバー収集目的            |              |       |               |                                         |
| → メールフォーマット設定           | WEB明編発行通知メール |       |               | 編集                                      |
| → TODOテンプレート設定          |              |       | -             |                                         |

メールタイトルと本文、及びメール送信時間を登録し、「更新実行」ボタンを押下します。 メール送信時間は1時間単位の選択となります。

|                    |                                    | WEB明編 |
|--------------------|------------------------------------|-------|
| 自由コメントエリアに表示するコメン  | ットを入力してください                        |       |
| タイトル               |                                    |       |
| WEB明細発行のお知らせ       |                                    |       |
| 本文                 |                                    |       |
| このメールは、人事担当グループ    | からe-AMANO人事届出サービスを利用して送信しています。     | ,     |
| 下記のUDIをクリックLで WED  | 明如太 ごゆうください                        | •     |
| (ここにURLが入る)        | ententen i. Ulliano X. 6, 1º 16 to |       |
| URLの有効期限はメール送信日時   | から3日間(72時間)となっています。                |       |
|                    |                                    |       |
| 通知メール送信時間(※WEB明編が2 | 公開された際に、対象の従業員に通知メールを送信する時間)       |       |
| • 00:00            |                                    |       |
|                    |                                    |       |
|                    |                                    |       |

通知メール送信時間になったら順番にメール送信を行います。 メール送信する対象者が多い場合は、従業員によってメール受信時刻が変わります。

# (2) 【毎回作業】「帳票枠を作成時、メール通知する場合は「通知メール有無」へチェックを付けます。

| 必要情報       | 帳票枠を編集します<br>&を入力のうえ「編集する」ボタンを押してください |
|------------|---------------------------------------|
| 板票枠名       | <del>必须</del> 2022年6月絵与               |
| 報票種別       | <u>◎須</u> 給与 ▼                        |
| 対象年月       | <b>必</b> 須 2022/06 ****               |
| 公開期間(From) | <b>छन्न</b> 2022/06/25                |
| 公開期間(To)   | <b>必</b> 用 2029/05/24 iiiii           |
| 帳票設定セット    | ◎滴 給与明細 ▼                             |
| 偏考(明細表示)   |                                       |
| 人事メモ       |                                       |
| 通知メール有無    | □ 公開時、通知メールを送信する                      |

## ✓ ×モ

ー度メール送信された従業員へ再度メール送信される事はありませんが、再送する手段があります。 ・対象従業員のステータスを[公開済]→[未公開]→[公開済]と変更する事で、対象従業員のみへ再送する事ができる ・帳票枠のステータスを[公開済]→[未公開]→[公開済]と変更する事で、公開済み従業員全員へ再送する事ができる

以下は、対象従業員のステータスを変更する場合の動作例となります。

#### <<事前設定例>>

| 公開期間 (From) | 2022/06/25 |
|-------------|------------|
| 通知メール有無     | チェックON     |
| 通知メール送信時間   | 10:00      |
| 天野太郎のステータス  | 公開済        |
| 伊藤一郎のステータス  | 公開済        |

### <<動作例>>

| 2022/06/25 10:00 | 天野太郎と伊藤一郎へ通知メールが送信される                                                                            |                                                                                                    |  |  |
|------------------|--------------------------------------------------------------------------------------------------|----------------------------------------------------------------------------------------------------|--|--|
| 2022/06/25 15:00 | 新規に日本花子のデータをインポートし[公開]で登録する                                                                      |                                                                                                    |  |  |
| 2022/06/26 10:00 | 日本花子のみへ通知メールが送信される                                                                               | ※天野太郎と伊藤一郎へは送信されない                                                                                                    |  |  |
| 2022/06/26 15:00 | 天野太郎のステータスを[公開]→[未公開]→[公開]へ変更する                                                                  |                                                                                                    |  |  |
| 2022/06/27 10:00 | 天野太郎のみへ通知メールが送信される                                                                               | ※伊藤一郎と日本花子へは送信されない                                                                                                    |  |  |
|                  | 2022/06/25 10:00<br>2022/06/25 15:00<br>2022/06/26 10:00<br>2022/06/26 15:00<br>2022/06/27 10:00 | 2022/06/25 10:00 天野太郎と伊藤一郎へ通知メールが送信される<br>2022/06/25 15:00 新規に日本花子のデータをインボートし[公開]で登録<br>2022/06/26 10:00 日本花子のみへ通知メールが送信される<br>2022/06/26 15:00 天野太郎のステータスを[公開]→[未公開]→[公開]<br>2022/06/27 10:00 天野太郎のみへ通知メールが送信される |  |  |